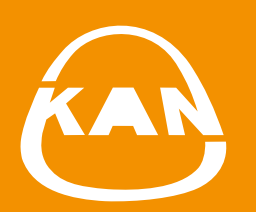

# SYSTEM KAN-therm

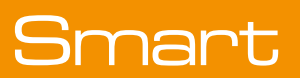

Kasutusjuhend KAN Smart control

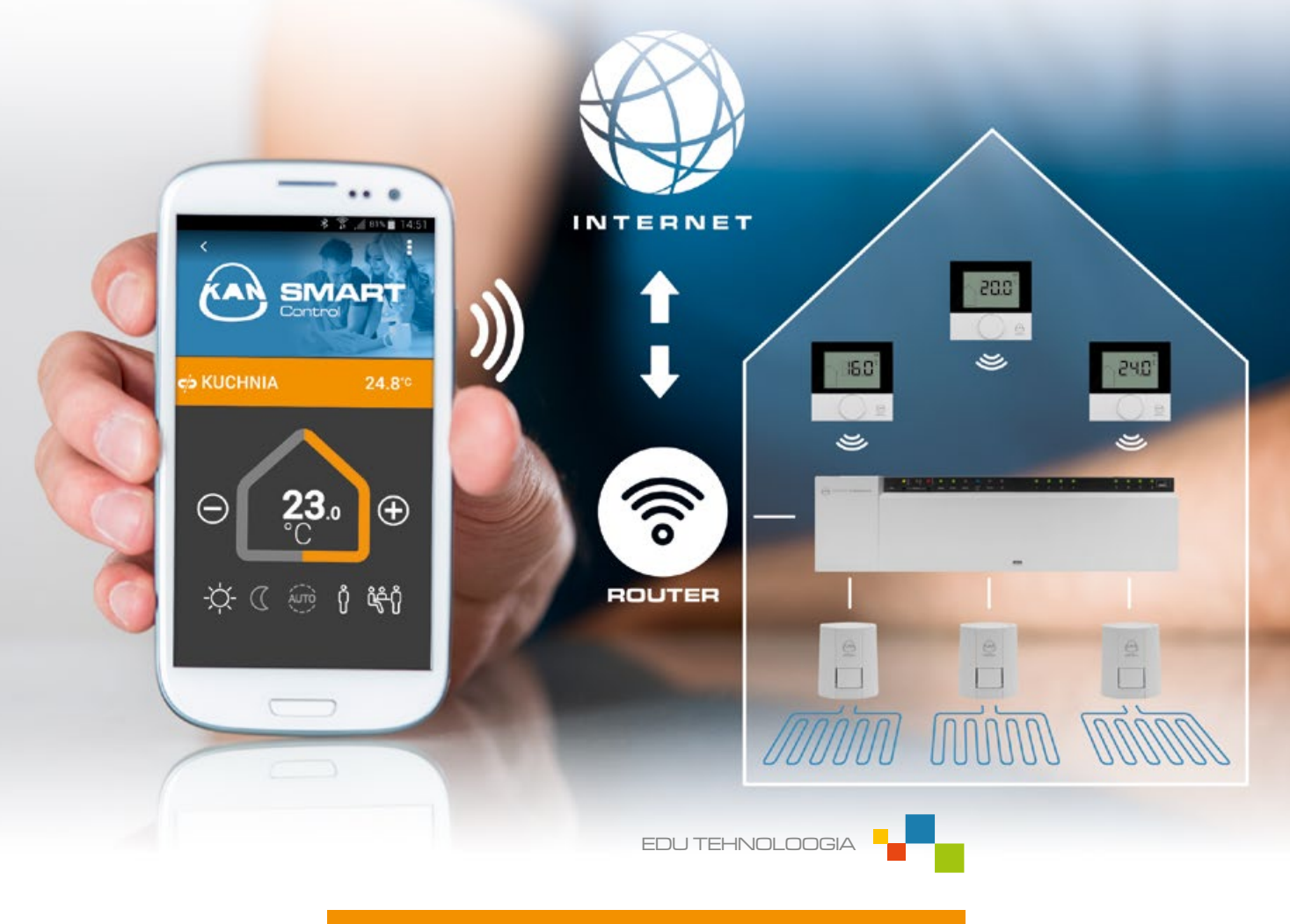

ISO **9001** 

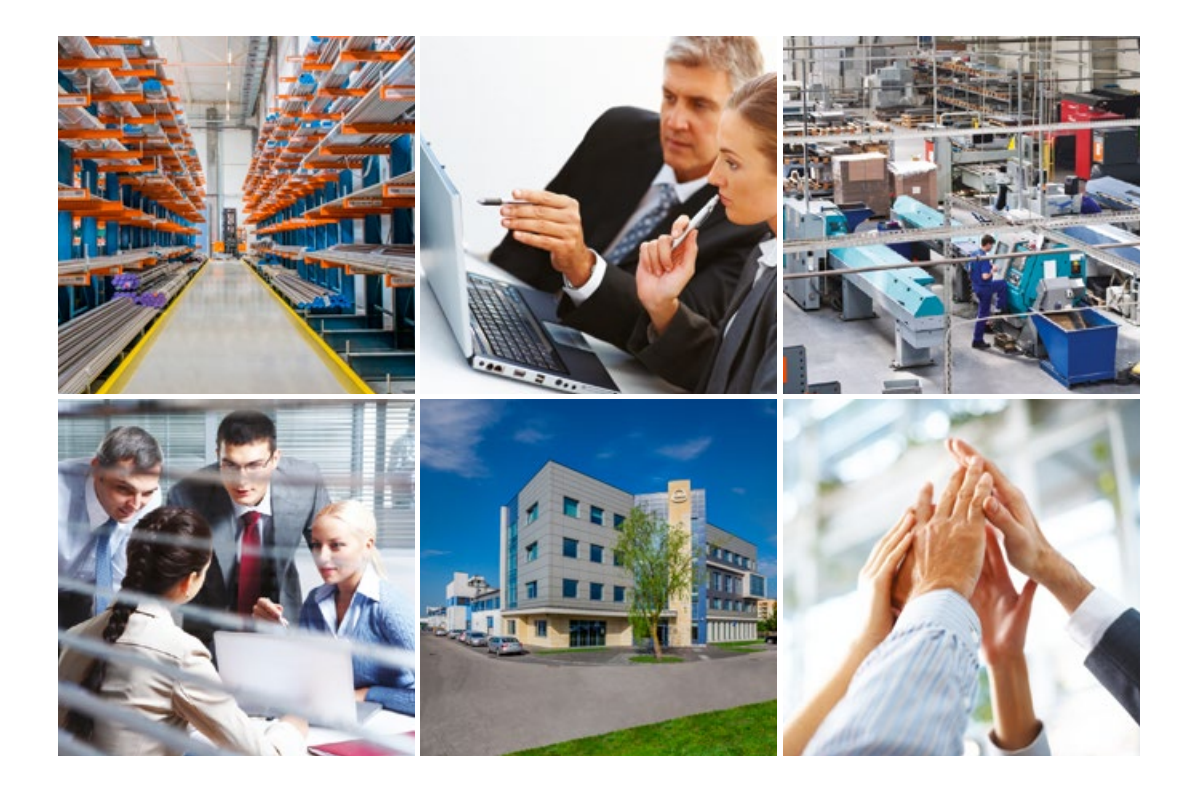

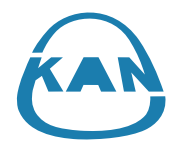

### Meist

#### Innovaatilised vee- ja küttelahendused

KAN asutati 1990. aastal ja on alates sellest ajast rakendanud nüüdisaegseid tehnoloogiaid kütte- ja veetorustike lahendustes.

KAN on Euroopas tunnustatud liider ja nüüdisaegsete KAN-thermi lahenduste ning ruumisisese sooja ja külma tarbevee seadmete, keskkütte ja põrandakütte seadmete, samuti tulekustutus- ja tehnoloogiliste seadmete tarnija. Alates tegevuse algusest on KAN oma juhtivat positsiooni üles ehitanud väärtustele nagu professionaalsus, innovaatilisus, kvaliteet ja areng. Praegu töötab ettevõttes üle 600 inimese, neist suur osa on spetsialiseerunud insenerid, kes vastutavad KAN-thermi süsteemi pideva arendamise, kõigi kasutatavate tehnoloogiliste protsesside ja klientide teenindamise eest. Meie töötajate kvalifikatsioon ja pühendumus tagavad KAN-i tehastes toodetud toodete kõrgeima kvaliteedi.

KAN-thermi süsteemi levitamine toimub läbi kaubanduspartnerite võrgustiku kõikjal üle Poola, Saksamaa, Venemaa, Ukraina, Valgevene, Iirimaa, Tšehhi, Slovakkia, Ungari, Rumeenia ja Balti riikide. Meie laienemine ja dünaamiline areng on osutunud nii tõhusaks, et KAN-thermi kaubamärgiga tooteid eksporditakse 60 riiki ja meie jaotusvõrk hõlmab Euroopat, suurt osa Aasiast ja osa Aafrikast.

KAN-thermi süsteem on optimaalne, kompleksne mitmeotstarbeline paigaldussüsteem, mis koosneb nüüdisaegsetest, üksteist täiendavatest tehnilistest lahendustest torude jaotusseadmete, kütteseadmete, samuti tehnoloogiliste ja tulekustutusseadmete jaoks. See on universaalse süsteemi nägemuse materialiseerumine, suurte kogemuste vili, KAN-i konstruktorite kirg, ning meie materjalide ja lõpptoodete range kvaliteedikontroll.

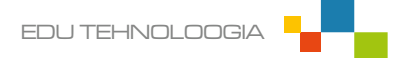

# Esimene käivitamine, kui olete ühendatud Wi-Fi-võrku, millega klemmiplokk on ühendatud

Esimesel korral, kui rakendus käivitub, hakkab see otsima saadaolevaid KAN Smarti klemmiplokke selles Wi-Fi-võrgus, millega te ühendatud olete. Rakendus peaks olema võimeline leidma üles kõik klemmiplokid. Kui esimese otsingu käigus klemmiplokki ei leita või kõiki ühendatud klemmiplokke ei leita, kasutage valikut "Otsi uuesti".

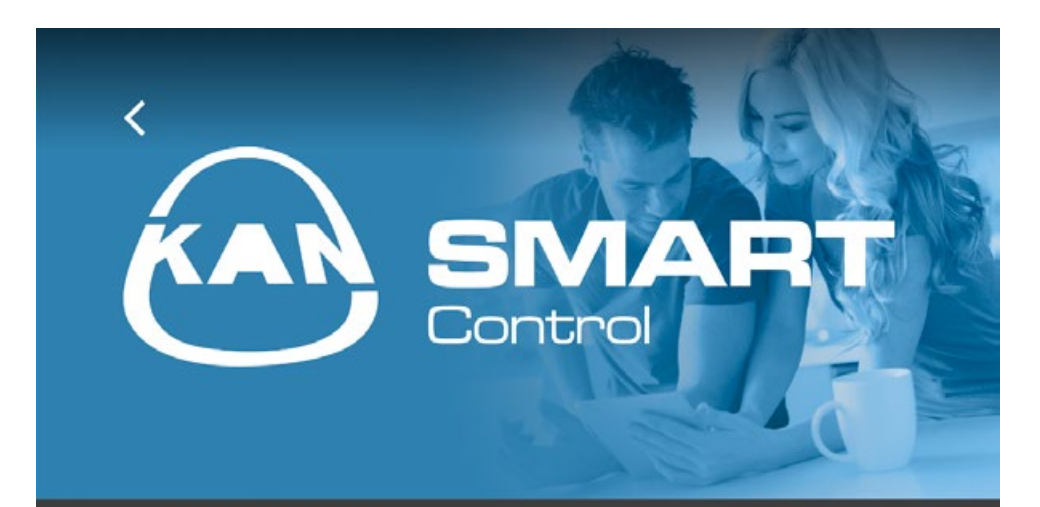

## <u>TEAVE,</u>

KAN-thermi süsteemi seadmete otsimine kohalikust võrgust.,

Valige leitud seade, et seda konfigureerida, või vajutage "Järgmine", et rakendust käsitsi konfigureerida.,

### LEITUD SEADMED,

OTSI UUESTI,

JÄRGMINE,

Kui kõik klemmiplokid on leitud, valige valik "Järgmine".

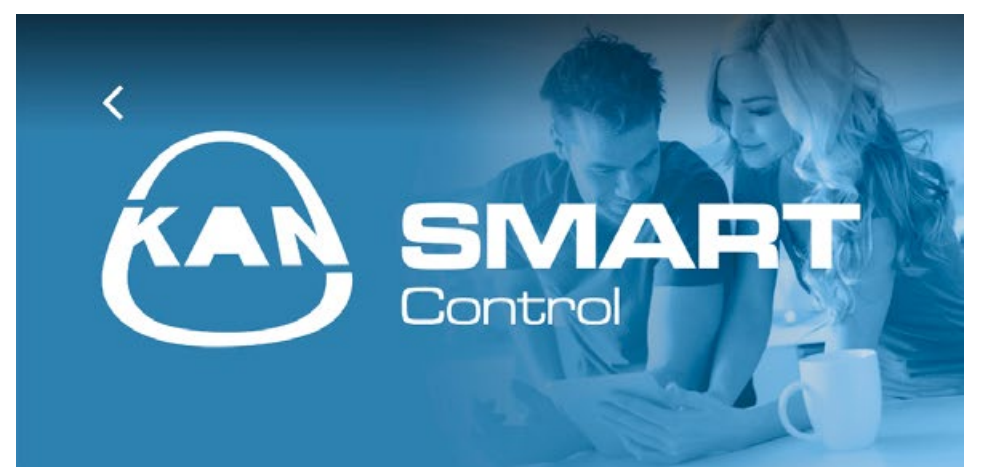

### TEAVE,

KAN-thermi süsteemi seadmete otsimine kohalikust võrgust.,

Valige leitud seade, et seda konfigureerida, või vajutage "Järgmine", et rakendust käsitsi konfigureerida.,

### LEITUD SEADMED,

| - | kanapp<br>192.168.123.123 |  |
|---|---------------------------|--|
|   | OTSI UUESTI,              |  |
|   | JÄRGMINE,                 |  |
|   |                           |  |
|   |                           |  |

Seadistamist on kirjeldatud teises jaotises.

| <  | SINART<br>Control             |  |
|----|-------------------------------|--|
| ස් | EZR010850<br>192.168.123.123  |  |
|    | KONFIGUREERI ÜHENDUS PILVEGA, |  |
|    | OTSI SEADMEID,                |  |
|    | LISA KOGUMISLATT,             |  |
|    |                               |  |

Järgmine ekraan näitab ühendatud klemmiplokke ja infot ühenduse kohta. Et liikuda ühendusvaatesse, klõpsake 🧹

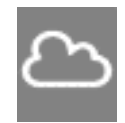

Interneti kaudu ühendatud klemmiplokk

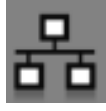

Sisevõrgu (Intranet) kaudu ühendatud klemmiplokk.

Esimene käivitamine, kui te ei ole ühendatud Wi-Fi-võrku (või kasutate mobiilsidevõrku), millega klemmiplokk on ühendatud.

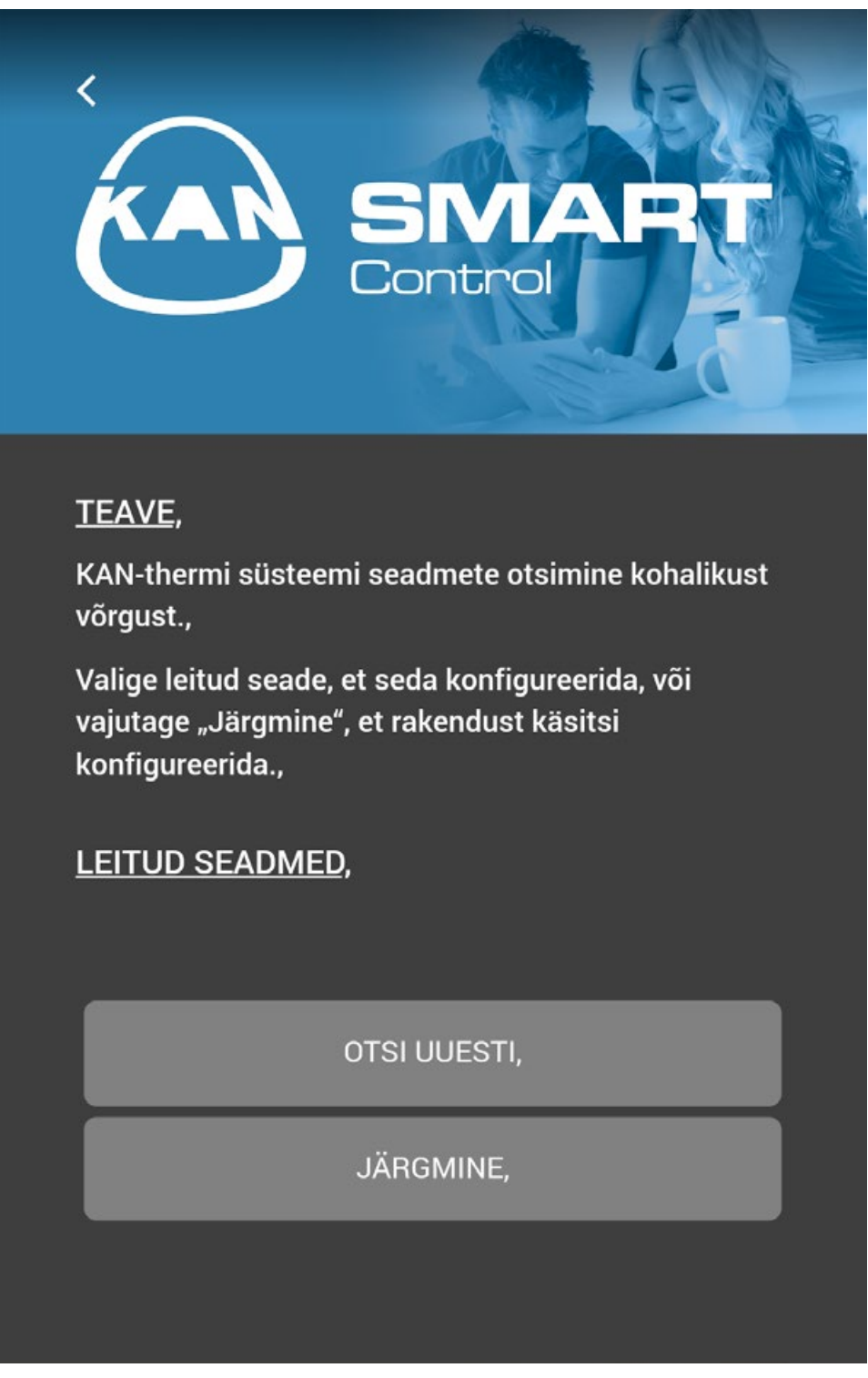

Kui te ei ole ühendatud Wi-Fi-võrku, kuhu klemmiplokid on ühendatud või kui kasutate mobiilsidevõrku, valige "Järgmine". Seejärel valige moodul "Seadista ühendus pilvega".

Sisestage kasutajanimi ja salasõna (nagu määratud veebis ezr-home.de), valige "Salvesta" ja seejärel "Kontrolli ühendust".

Pärast andmete allalaadimist vajutage 🧹 ja liikuge ruumivaatele.

| KAR SINART<br>Control                                                                              |
|----------------------------------------------------------------------------------------------------|
|                                                                                                    |
| LIGIPÄÄS PILVELE,                                                                                  |
| KASUTAJA                                                                                           |
| SALASÕNA                                                                                           |
| NÄITA SALASÕNA,:                                                                                   |
| SALVESTA,                                                                                          |
| KONTROLLI ÜHENDUST,                                                                                |
| TÜHISTA,                                                                                           |
| KASUTAJA<br>KANAPP<br>SALASÕNA<br>MÄITA SALASÕNA,:<br>SALVESTA,<br>KONTROLLI ÜHENDUST,<br>TÜHISTA, |

## Kasutaja menüü

Ekraanil kuvatakse nimekiri saadaolevatest ruumidest ja info praegusest temperatuurist igaühes. Et muuta ruumi sätteid, klõpsake selle nimel.

Kui ruumi nime kõrval on sümbol  $\checkmark$ , tähendab see, et rakendus on kaotanud ühenduse klemmiplokiga, mille juurde see termostaat on määratud. Ikooni võidakse kuvada ka juhul, kui ruumi paigaldatud termostaat kaotab ühenduse klemmiplokiga (nt madala akutaseme tõttu).

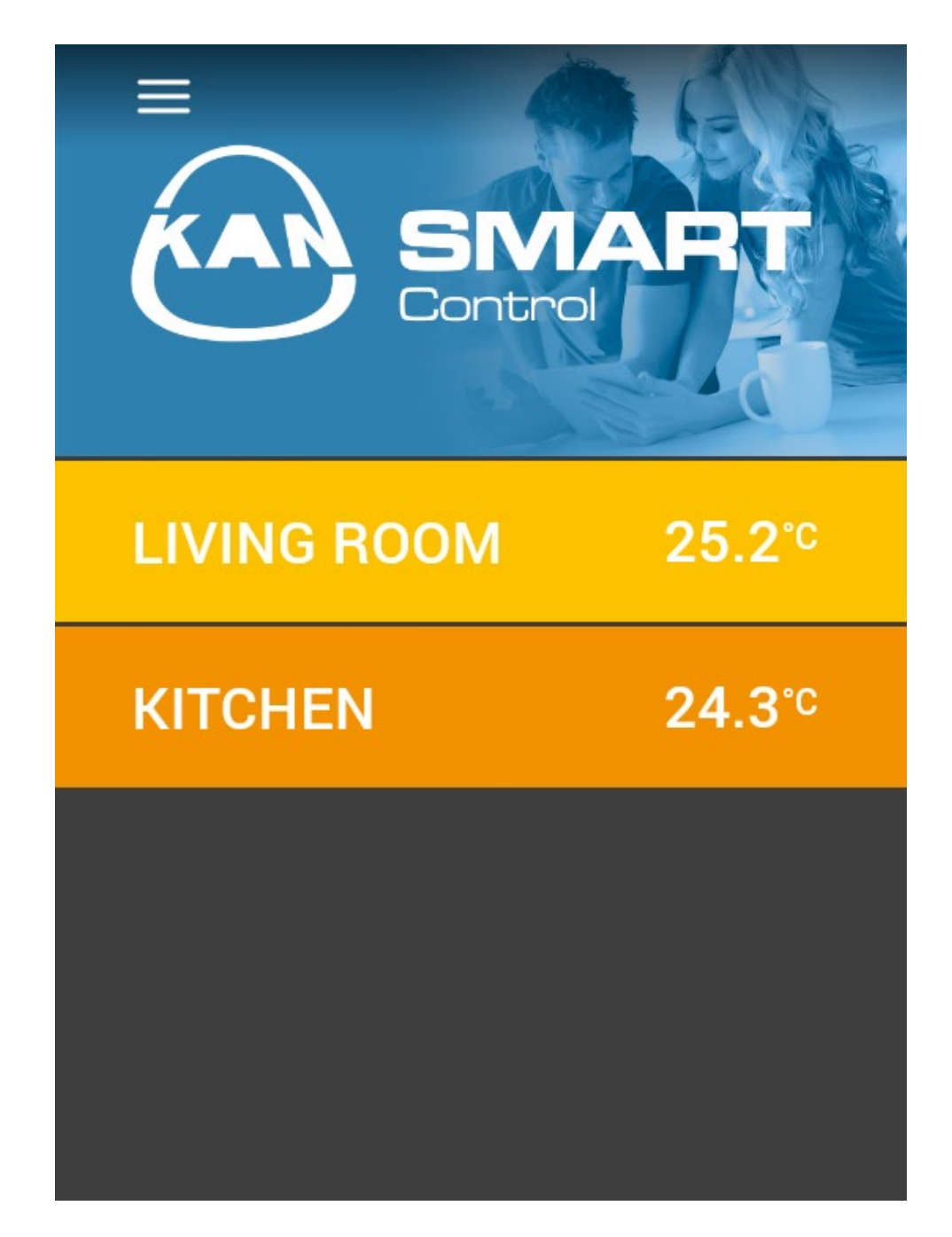

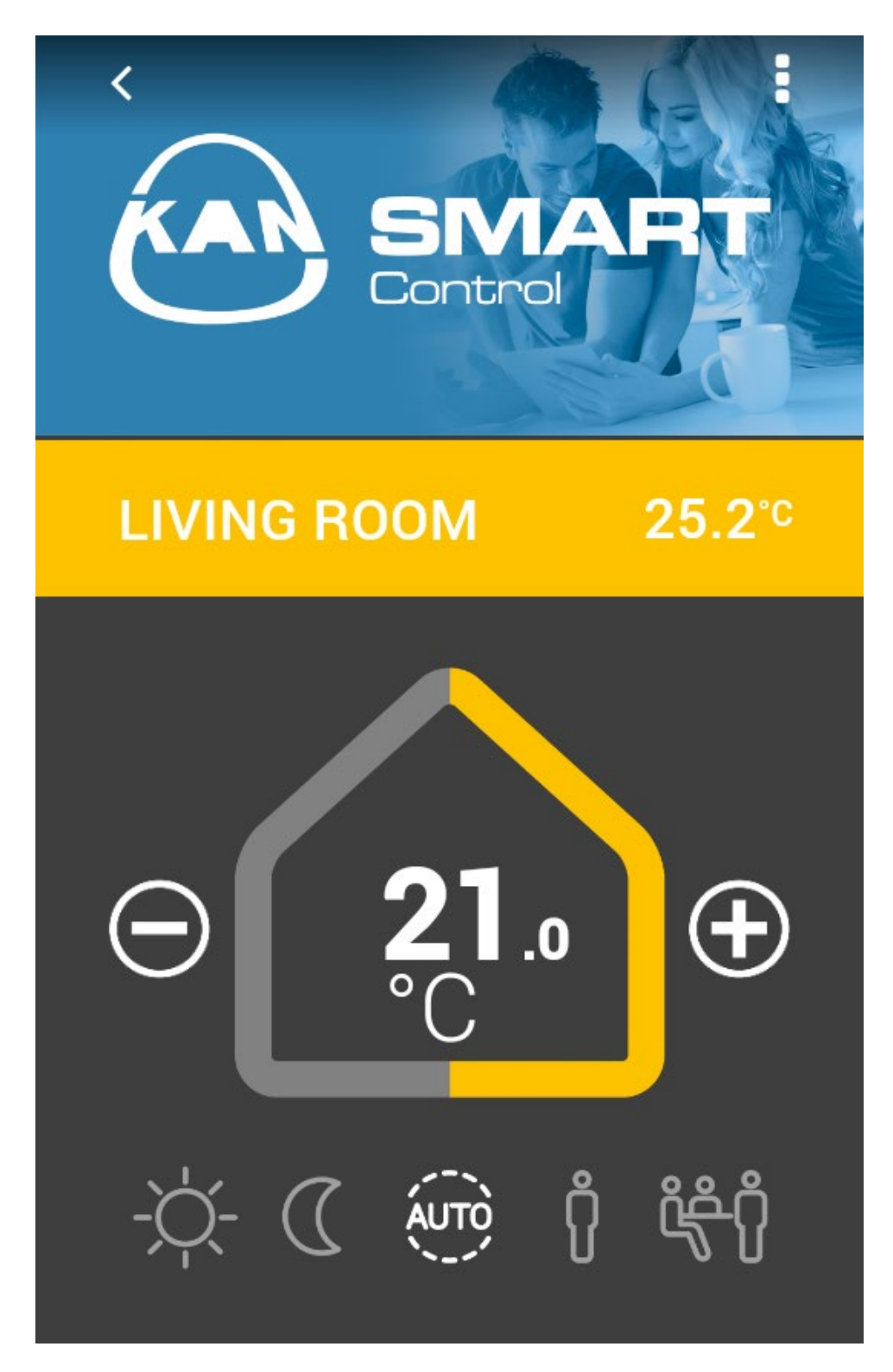

Ruumi nime kõrval on näidatud praegune temperatuur ruumis.

"Maja" kuvab praegu sätestatud temperatuuri, mida saame vastavalt vajadusele kohandada, valides + või -.

Allpool on toodud standardprogrammid:

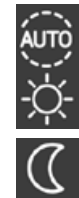

Auto – mugavus- ja ööprogrammid aktiveeritakse vastavalt automaatsetele temperatuurisätetele.

Päev – (vaikimisi säte) pidev kohandamine pärast temperatuuri seadistamist.

Öö – pidev langus programmeeritud öisele temperatuurile.

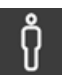

Kohalolek – nädalavahetuse programmi kütteaegu kasutatakse ka argipäevadel.

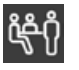

Pidu – deaktiveerib temperatuuri langetamise (öine vähendamine) määratud ajaks. Kui valite programmi Pidu, valige selle kestus ja vajutage "Salvesta".

Kui soovite naasta ruumivaatesse, klõpsake 🧹

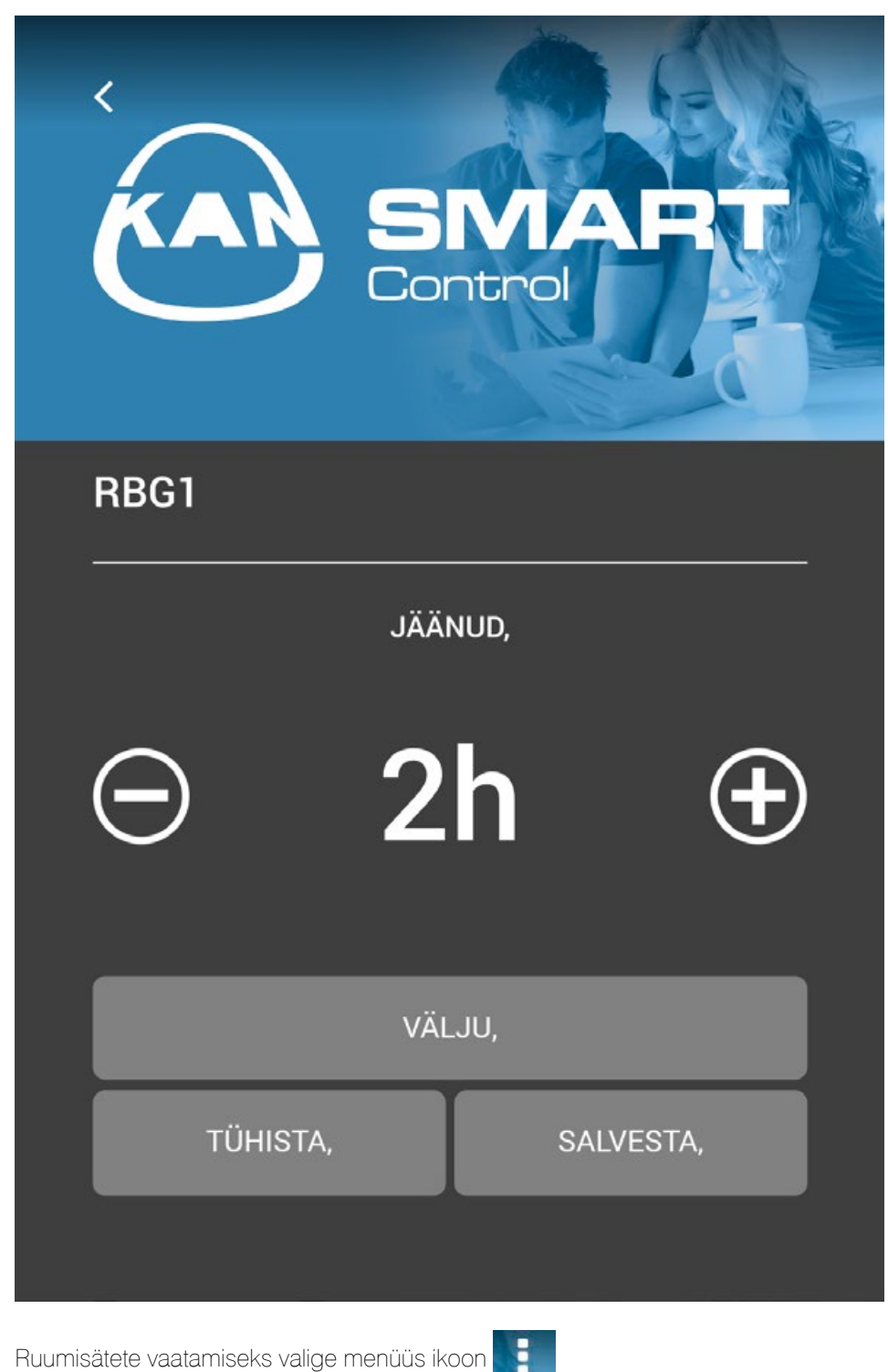

Ruumisätete vaatamiseks valige menüüs ikoon

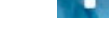

#### Ruumimenüü:

- Kuvatav ruumi nimi saate muuta ruumi nime, mis on nähtav ainult rakenduses (iga rakenduse kasutaja võib oma seadmetes nimetada ruumid vastavalt oma soovile).
- Ruumi graafika saate seadistada nt foto kindlast ruumist, mis kuvatakse sinise KAN-i logoga tausta asemel.
- Argipäeva programm saate valida mugavusprogrammi tööpäevadeks.
- Nädalavahetuse programm saate valida mugavusprogrammi nädalavahetuseks.

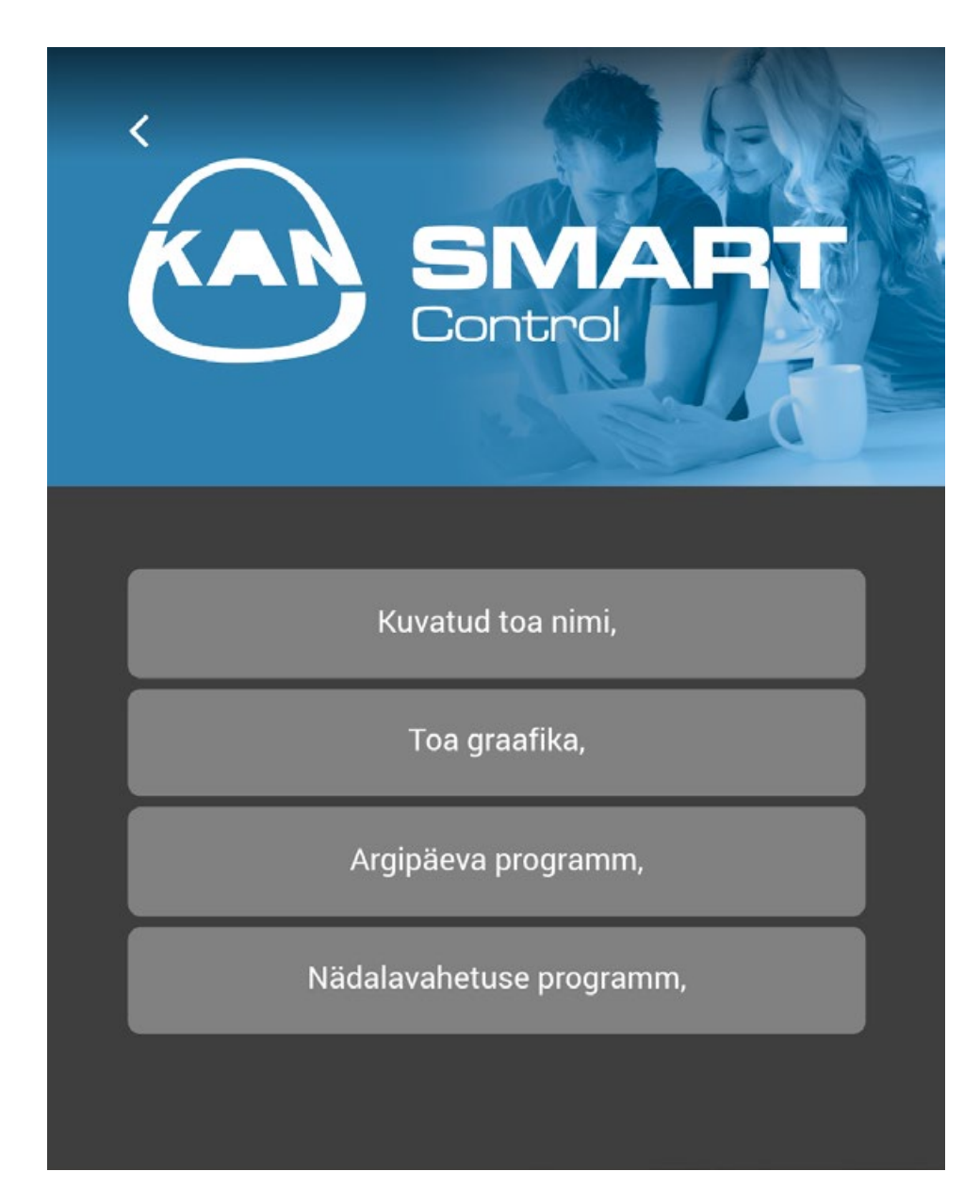

Kui soovite naasta ruumide nimekirja, klõpsake 🧹

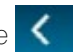

### Peamenüü

Peamenüü avamiseks klõpsake 📃

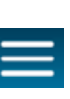

| MENÜÜ,                    |      |
|---------------------------|------|
| Määra puhkus,             |      |
| Halda kogumislatte,       |      |
| Administraatori paneel,   |      |
| Teave,                    | BBG1 |
| Rakenduse keele valimine, | HECT |
|                           | RBG2 |
|                           |      |
|                           |      |

#### Peamenüü võimaldab:

- Määrata programmi "Puhkus"
- \_\_\_\_ Hallata kõiki juhtimissüsteemis olevaid klemmiplokke
- \_\_\_ Pääseda ligi administreerimispaneelile
- \_\_\_\_ Valida/muuta rakenduse keelt
- \_\_\_\_ Vaadata litsentsi ja kasutamistingimusi

Seadistamaks "Puhkuseprogrammi", valige "Määra puhkus" ja seejärel valige klemmiplokk, millele soovite programmi seadistada.

Rakendus avab järgmise akna.

|                | MAR        | T |  |  |
|----------------|------------|---|--|--|
| EZR010850      |            |   |  |  |
| PUHKUSE ALGUS, | 2018-00-00 | 1 |  |  |
| PUHKUSE LÕPP,  | 2018-00-00 | i |  |  |
| VÄ             | VÄLJU,     |   |  |  |
| TÜHISTA,       | SALVESTA,  |   |  |  |
|                |            |   |  |  |
|                |            |   |  |  |

Seadistamaks "Puhkuseprogrammi", määrake puhkuse algus ja lõpp ja seejärel klõpsake "Salvesta".

Aktiveeritud puhkuseprogrammiga klemmiplokiga ühendatud ruumide vaates märgib kohvri sümbol aktiveeritud puhkuseprogrammi.

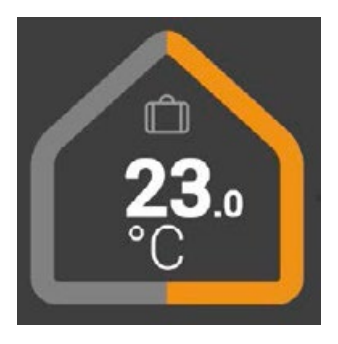

Kui kohvri sümbol on esile tõstetud, tähendab see, et puhkuseprogramm on hetkel aktiivne ja juhtimissüsteemi poolt rakendatav.

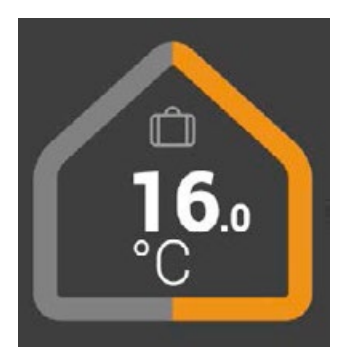

Saate varem seadistatud puhkuseprogrammi alati deaktiveerida, valides nupu Keela.

Valides peamenüüst valiku ?, saate minna vaatesse "Halda klemmiplokke", et näha täpsemaid klemmiplokisätteid.

Saate seadistada klemmiplokiühenduse, kui seda ei ole varasemalt tehtud. Vt juhendi punkti 2. Saame otsida ka uut klemmiplokki, mis on lisatud praegusele juhtimissüsteemile, valides valiku "Otsi seadet". Vt juhendi punkti 1.

Saame klemmiploki lisada ka käsitsi, kui teate selle IP-aadressi. Valige valik "Lisa klemmiplokk" ja sisestage selle IP-aadress. Uus klemmiplokk peaks rakenduses automaatselt nähtavaks muutuma.

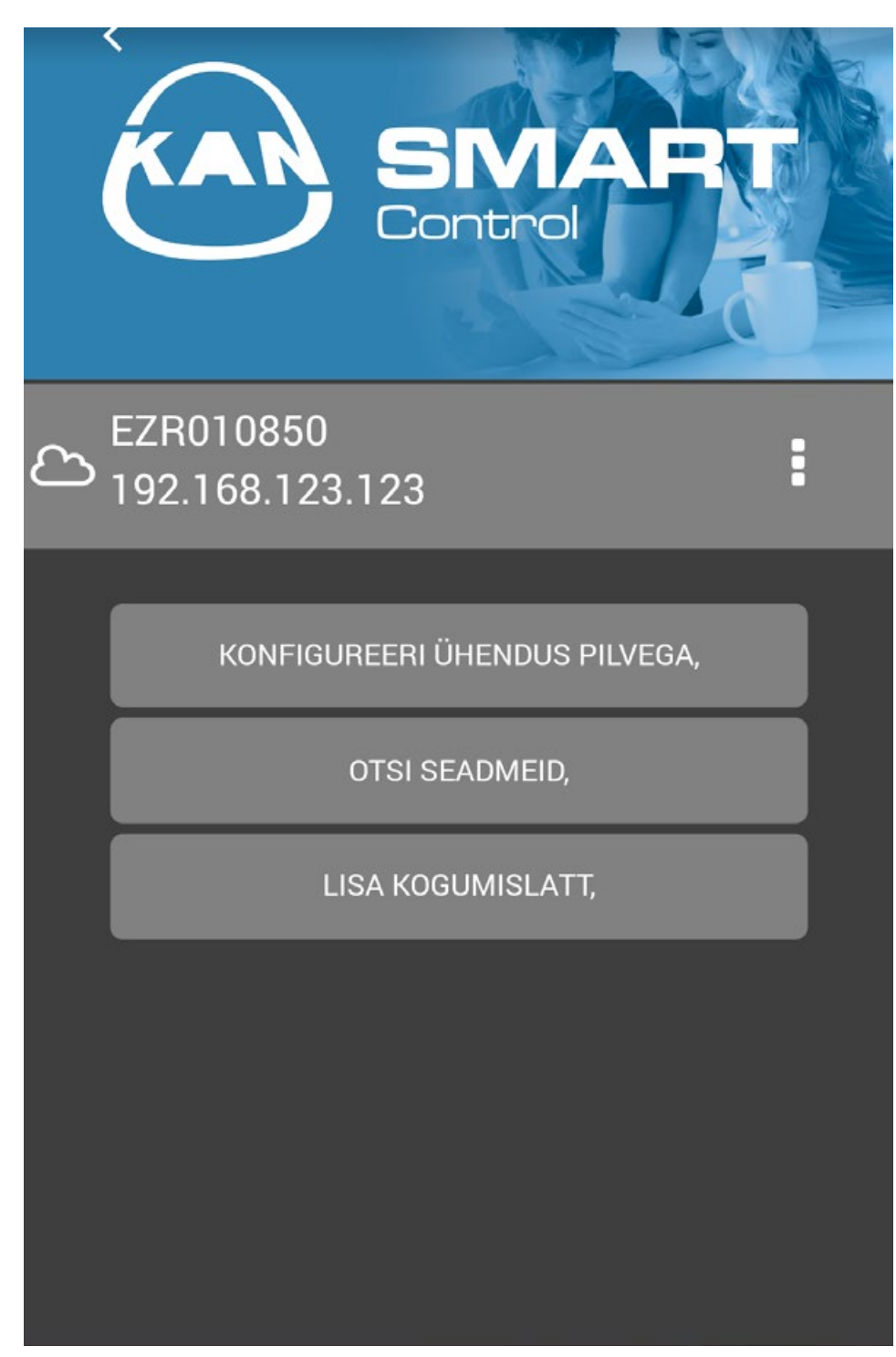

## Administreerimispaneel

| KAR                         | SINART<br>Control                             |
|-----------------------------|-----------------------------------------------|
| Sisestage PI<br>seadme konf | N-kood, et jätkata valitud<br>iguratsiooniga, |
| PIN-kood,:                  | Sisestage PIN-kood siia                       |
|                             | JÄRGMINE,                                     |
|                             |                                               |
|                             |                                               |
|                             |                                               |
|                             |                                               |

Administreerimispaneel on PIN-koodiga kaitstud. Vaikimisi PIN-kood on 1234. Pidage meeles, et administreerimispaneelis tehtud muudatused võivad mõjutada kütte- ja jahutusseadmete korrekt-set toimimist. Muudatused tuleks teha pärast elektrilise klemmiploki juhendi ja EZR-haldusprogrammi lugemist.

Pärast PIN-koodi sisestamist ja kinnitamist kuvatakse nimekiri kõigist klemmiplokkidest, mis on süsteemi ühendatud ja rakenduse poolt tuvastatud. Sätete täiendavaks konfigureerimiseks valige konkreetne klemmiplokk, mille jaoks soovite muudatusi teha.

Selles rakenduse osas saate ka muuta vaikimisi PIN-koodi endale sobivaks.

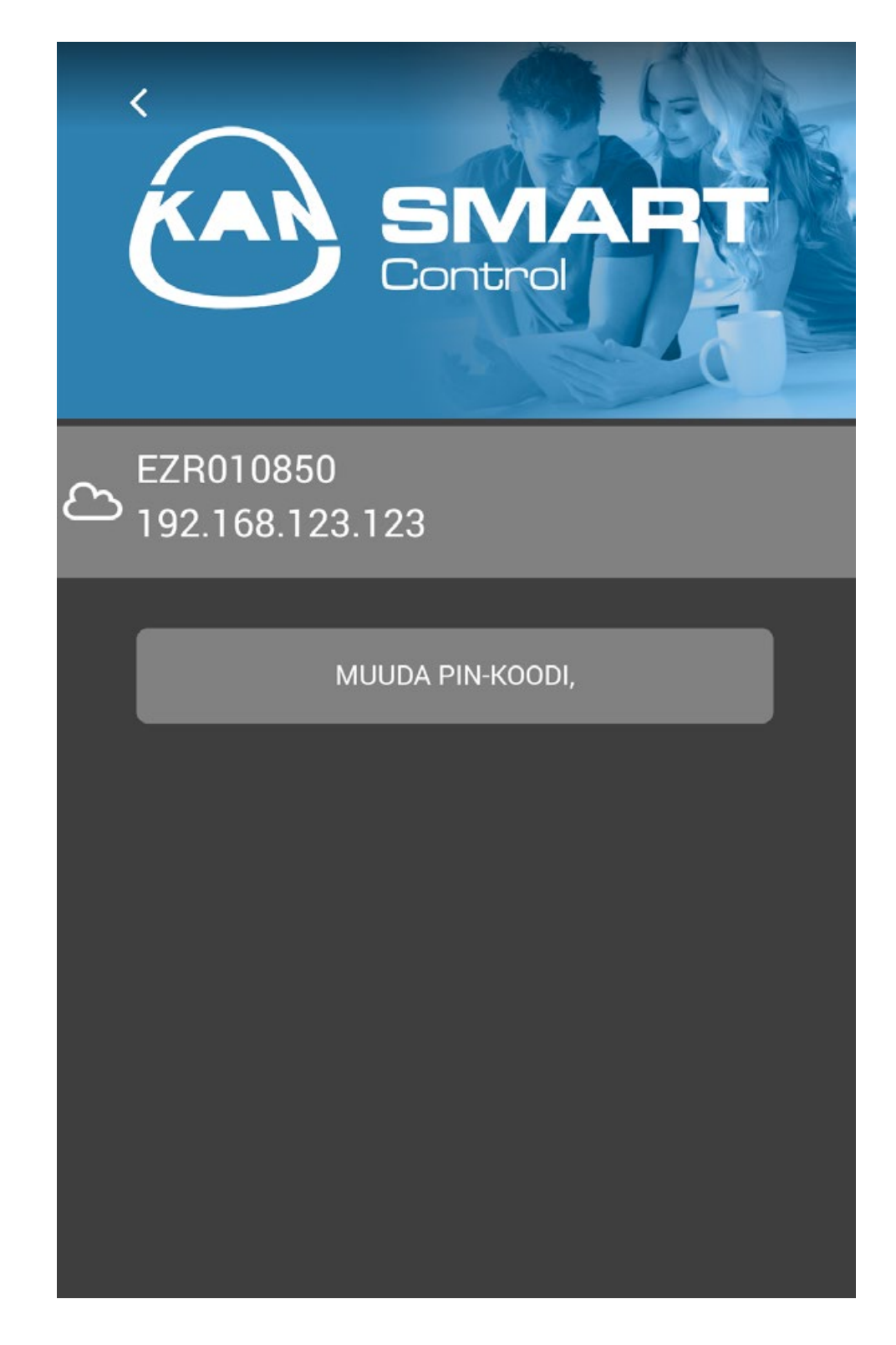

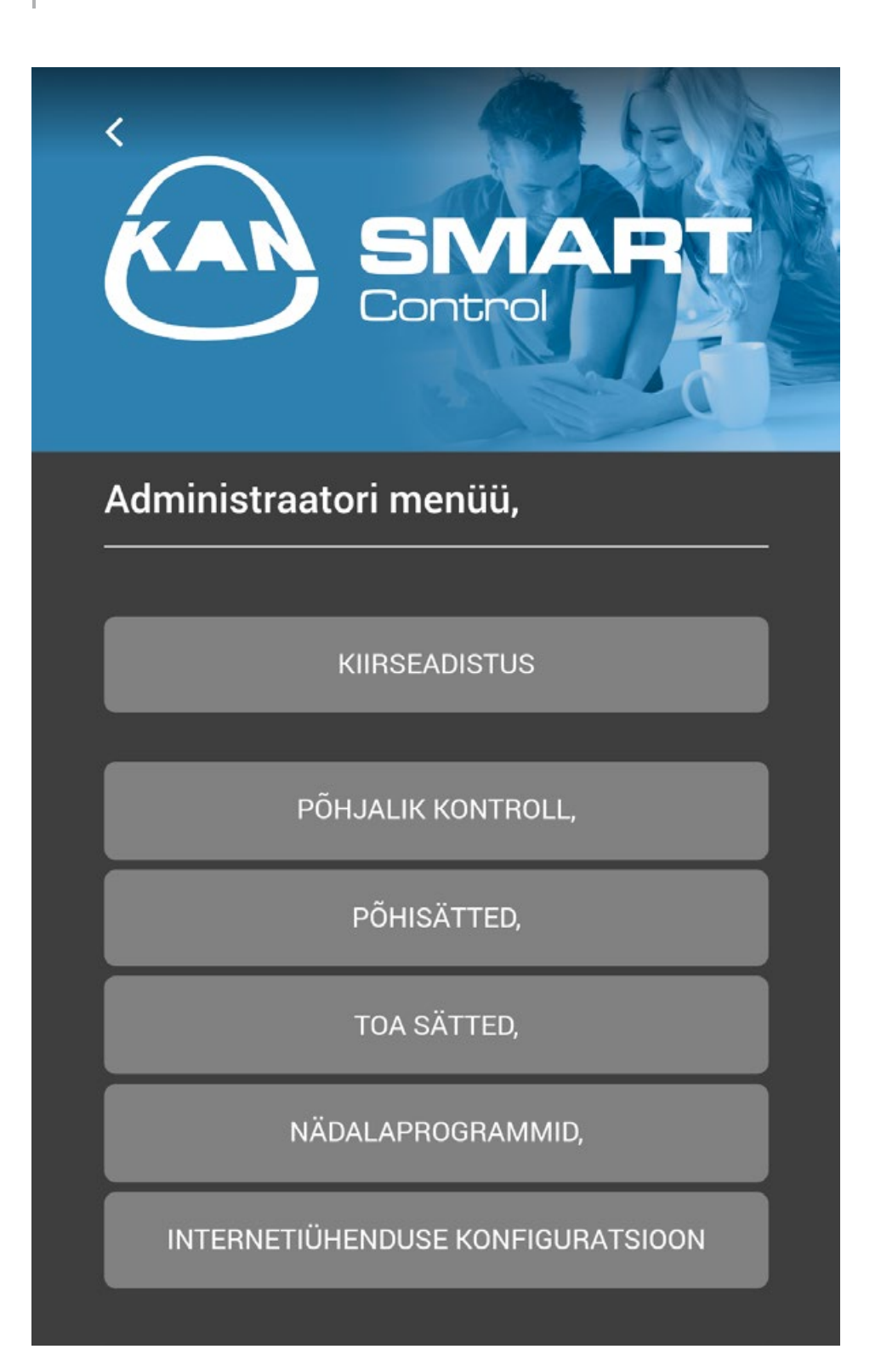

Kiire seadistamine – lubab klemmiplokke kiirelt konfigureerida ja seadistada põhifunktsioone.

- Ülevaade lubab vaadata praegust klemmiploki konfiguratsiooni või seadistada põhifunktsioone nagu kuupäev ja kellaaeg.
- **Põhisätted** lubab seadistada klemmiploki töö põhiparameetreid.
- \_\_\_ Ruumisätted lubab muuta sätteid kindlates valitud ruumides.
- **Iganädalased programmid** lubab muuta iganädalasi programme, mis on seadistatud valitud termostaatidele/ruumidele.

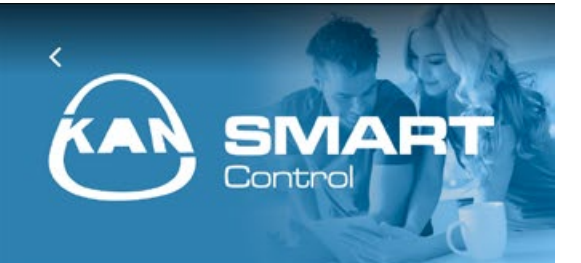

### Põhjalik kontroll,

#### Töövahendi ID,

EZR010850

Kogumislati olek süsteemis,

Sõltumatu,

Nutikas käivitamine,

Aktiveeritud,

#### Külmumiskaitse,

Aktiveeritud,

Temperatuuri piirang,

Passiivne,

ÖKO-sisend,

Passiivne,

CO-sisend,

Passiivne,

Kastepunkti andur,

Passiivne,

Vaba päev,

Väljas,

Kuupäev ja kellaaeg,

Võrgusätted,

Internetiühenduse funktsioon,

TÜHISTA JA NAASE,

Üksuse ID – praegune seadme nimi (klemmiplokk)

Klemmiploki olek süsteemis – teatab, kas see baasjaam (klemmiplokk) töötab iseseisvas režiimis (üks klemmiplokk süsteemis) või koos ülem- või alamseadmega.

Smart Start – märgib Smart Stardi praeguse oleku. Pärast aktiveerimist arvestab juhtklemmiplokk kogutud arvukate andmete põhjal automaatselt soovitud temperatuuri saavutamiseks ettenähtud ajavahemikul vajaliku kütte/jahutuse aktiveerimise või deaktiveerimise aja.

Külmumiskaitse – näitab kütte-/jahutusseadme praegust külmumiskaitse seisundit – süsteemi kaitse külmumise eest. Kui külmumiskaitse funktsioon on aktiveeritud, aktiveerib süsteem automaatselt kütteprotsessi pärast kasutaja määratud miinimumtemperatuuri ületamist.

Temperatuuri piir – kui kasutatakse valikulist temperatuuripiirajat, on kriitilise temperatuuri ületamisel (olek = aktiivne) kõik ventiilid suletud. Funktsioon kaitseb tundlikke põrandakattematerjale kahjustuste eest, mida võib tekitada betooni kõrge temperatuur.

ECO sisend – baasjaam (klemmiplokk) on varustatud ECO-sisendiga välise kontrollkella ühendamiseks. Väline kontrollkell juhib klemmiploki tööaegu – kõiki termostaate, mis on ühendatud klemmiplokiga.

**CH sisend** – kui kasutatakse välist töörežiimide lülitit, lülitub kogu süsteem ümber vastavalt kütte- ja jahutusrežiimi sätetele (aktiivne olek = seade töötab jahutusrežiimis).

Kastepunktiandur – kui klemmiplokk on ühendatud täiendava niiskusanduriga ja võrdluspinnal tuvastatakse kondensatsiooniprotsess, peatab süsteem jahutamisprotsessi automaatselt, sulgedes kõik kollektori ventiilid.

**Puhkus** – valik teavitab puhkuserežiimi hetkeseisust.

| SIMART<br>Control                         |
|-------------------------------------------|
| Kuupäev ja kellaaeg,<br>                  |
| Suve-/talveaeg,<br>Automaatne lülitamine, |
| Sees, T                                   |
| Kellaaja sünkroniseerimine,               |
| Kasitsi,                                  |
| Ajavöönd,                                 |
| GMT +1.00,                                |
| Päev,                                     |
| Neljapäev,<br>                            |
| Kuupäev (pp.kk.aaaa),                     |
| 2018-10-04                                |
| Kellaaeg (tt.mm),                         |
| 09:26                                     |
| SALVESTA JA ESITA, TÜHISTA JA NAASE,      |

Kui valik **"Kuupäev ja kellaaeg"** on valitud, on saadaval lisavalikud.

Suve- ja talveaja automaatne ümberlülitamine – saate otsustada, kas talveajale üleminek on automaatne või manuaalne.

Aeg sünkroonitakse automaatselt, sätteid saab muuta manuaalseks ja aja saab käsitsi sisestada.

| <b>v</b> | õrgusätted,                          |
|----------|--------------------------------------|
|          | DHCP,                                |
|          | Sees, 🔻                              |
|          | IPv4 aadress,                        |
|          | 192.168.123.123                      |
|          | Alamvõrgumask,                       |
|          | 255.255.255.0                        |
|          | Domeeni server,                      |
|          | 10.100.96.5                          |
|          | Lüüs,                                |
|          | 192.168.123.1                        |
|          | MAC-i aadress,                       |
|          | 38:DE:60:01:08:50                    |
|          | SALVESTA JA ESITA, TÜHISTA JA NAASE, |

Saate vaadata või muuta võrgusätteid.

Kui DHCP-valik on sisse lülitatud (Sees), määratakse baasjaamale automaatselt IP-aadress koduvõrgu ruuteri/ kommutaatori järgi. Määramaks IP-aadress manuaalselt, deaktiveerige DHCP-valik. Seejärel peate muudatuse rakendamiseks aktiveerima IPv4 aadressi ja alamvõrgu maski.

| nternetiühenduse funktsioon, |                   |
|------------------------------|-------------------|
| Internetiühendus,            |                   |
| Aktiveeritud,                | ۲                 |
| Kohalik port,                |                   |
| 52128                        |                   |
| Lähteport,                   |                   |
| 52128                        |                   |
| Serveri aadress,             |                   |
| www.ezr-cloud1.de            |                   |
| Olek,                        |                   |
| Online                       |                   |
|                              |                   |
| SALVESTA JA ESITA,           | TUHISTA JA NAASE, |

Internetiühenduse probleemide korral saate võrgusätted üle vaadata ja parandada.

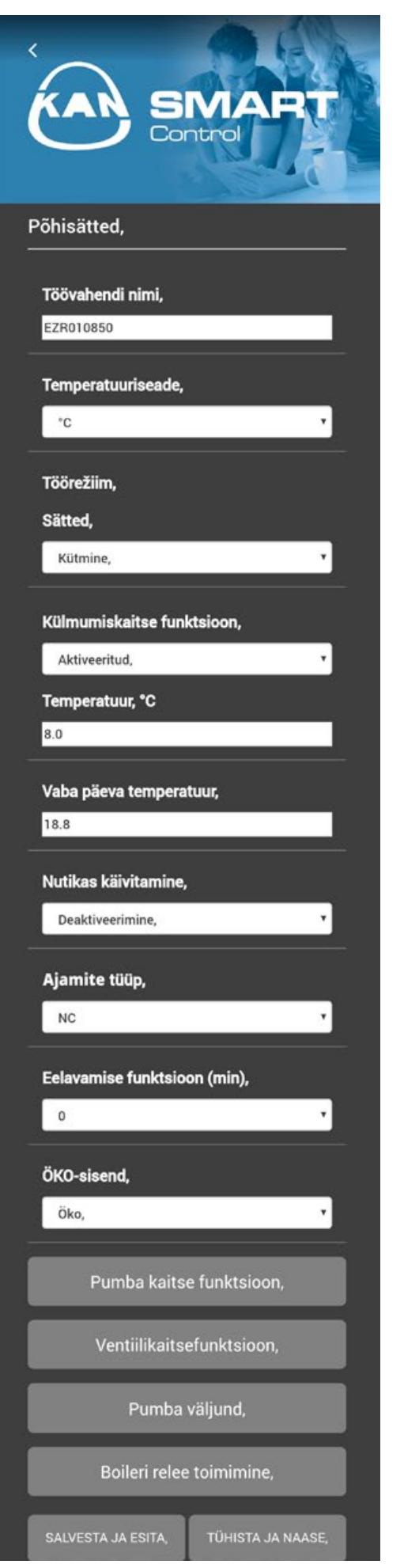

**Seadme nimi** – saate igale klemmiplokile määrata nime.

Temperatuuriühik – saate valida ühikute °C ja °F vahel.

**Töörežiim** – kasutatakse kütte- ja jahutusrežiimide vahetamiseks. See nupp on aktiivne ainult siis, kui režiimi muutmise kaugjuhtimine on aktiveeritud. Kui kasutatakse režiimi muutmise sisendit, näitab see koht praegust olekut (küte või jahutus).

Külmumiskaitse lubab aktiveerida/deaktiveerida külmumiskaitse funktsiooni ja seadistada turvalist temperatuuri.

**Temperatuur puhkuse ajal** – saate kohandada temperatuuri alandamist puhkuserežiimil.

**Smart Start** – võimaldab aktiveerida/deaktiveerida Smart Stardi funktsiooni.

**Ajamite tüüp** – saate valida süsteemis kasutatavate ajamite tüübi.

**Eelavamise funktsioon** – võimaldab määrata aja, mille jooksul jäävad ajamid avatuks pärast SMART-klemmiploki võimsuse kaasamist.

ECO sisend – võimaldab valida, milleks peaks kasutama välist sisendit. Saate valida temperatuuri alandamise režiimi ja puhkuserežiimi vahel.

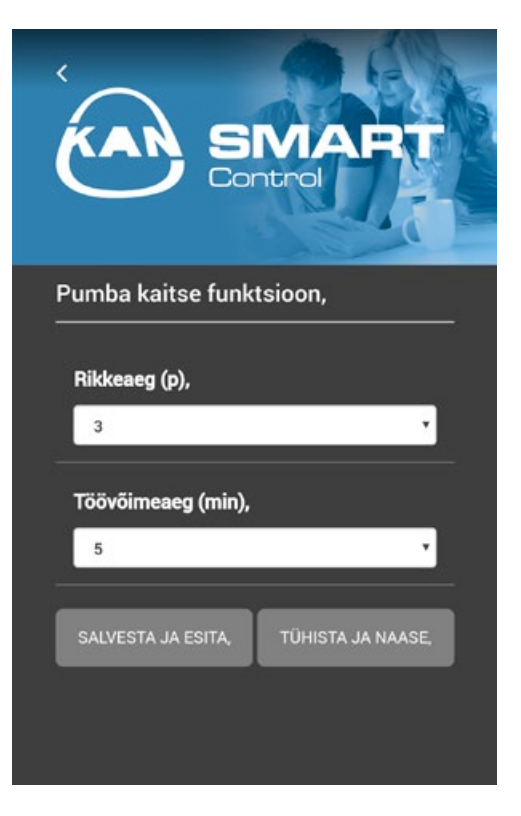

**Pumbakaitsefunktsioon** – võimaldab määrata pumba deaktiveerimise päevades või tööaja minutites.

Ventiilikaitsefunktsioon – võimaldab määrata ventiili deaktiveerimise päevades või tööaja minutites.

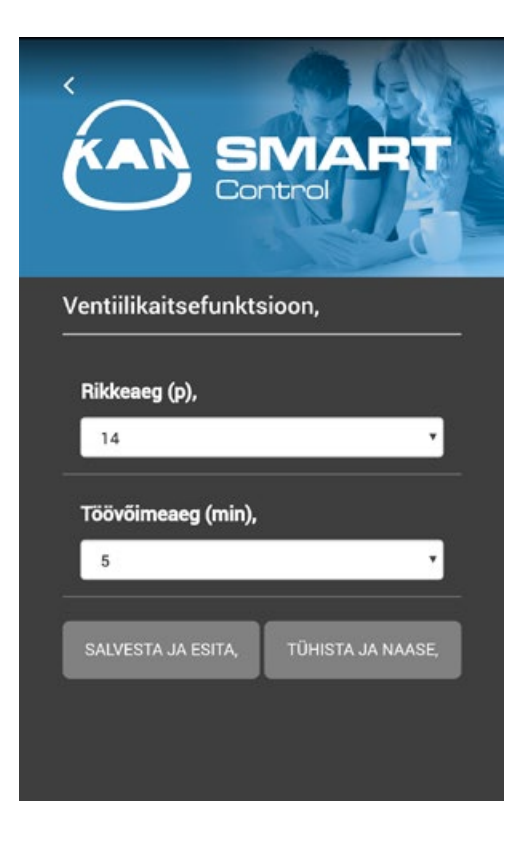

SYSTEM KAN-therm Smart

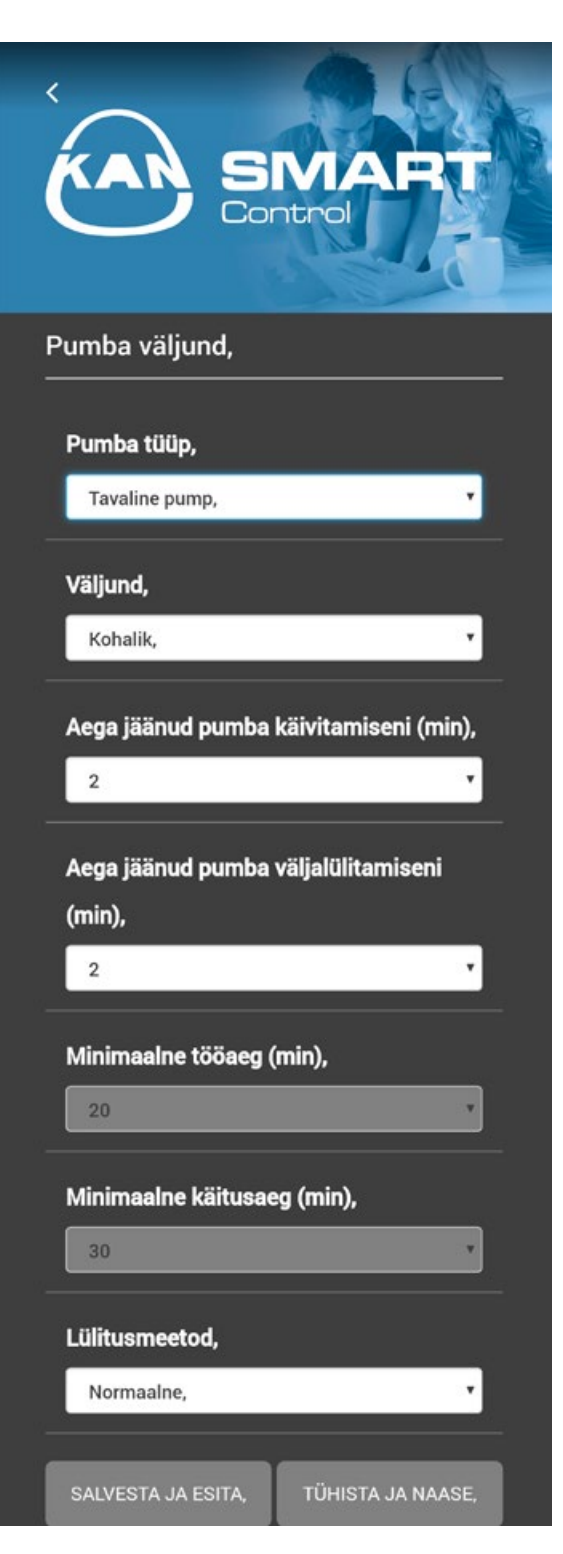

**Pumba tüüp** – süsteemi pumba valik: tavapump või kõrge jõudlusega pump (energiasäästlik).

Väljund – kohaliku pumba (klemmiplokiga ühendatud vooluahelate) või globaalne (kogu rajatise jaoks) juhtimine.

**Pumba käivitamise aeg** – aeg pumba käivitamiseks pärast vähemalt ühe ajami haardumise signaali vastuvõtmist (standardpumba puhul).

Pumba peatamise aeg – aeg pumba peatamiseks pärast kõigi ajamite sulgemise signaali vastuvõtmist (standardpumba puhul).

**Minimaalne töötamise aeg** – teatab kõrge jõudlusega pumba töötamise ajast kuni väljalülitamiseni.

Minimaalne peatumise aeg, kõrge jõudlusega pump: pumpa saab välja lülitada ainult siis, kui on tagatud minimaalne peatumisaeg.

**Ümberlülitamise meetod** – kasutades pumba releed kontrollväljundina, võimaldab relee toimimist muuta.

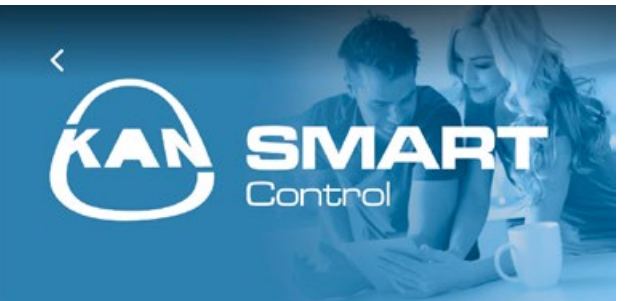

### Boileri relee toimimine,

| Katel,                                                                  | •                |
|-------------------------------------------------------------------------|------------------|
| Aega jäänud boileri käiv                                                | itamiseni (min), |
| 0                                                                       | *                |
| Aega jäänud katla väljal<br>min),                                       | ülitamiseni      |
| Aega jäänud katla väljal<br>(min),<br>0                                 | ülitamiseni      |
| Aega jäänud katla väljal<br>(min),<br>0                                 | ülitamiseni      |
| Aega jäänud katla väljal<br>(min),<br>0<br>                             | ülitamiseni      |
| Aega jäänud katla väljal<br>(min),<br>0<br>                             | ülitamiseni<br>• |
| Aega jäänud katla väljal<br>(min),<br>0<br>.ülitusmeetod,<br>Normaalne, | ülitamiseni<br>• |

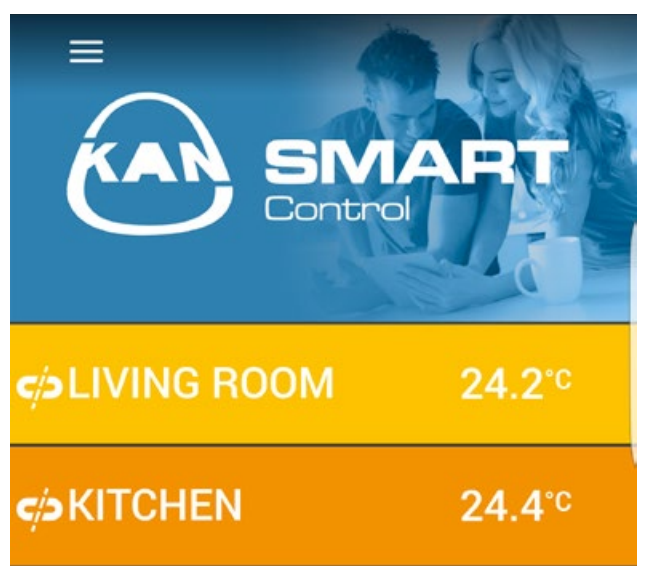

Relee funktsioon katla/kaugjuhtimise jaoks – valik, kas väljundit tuleks kasutada katla relee juhtimiseks või keskkütte juhtimiseks. Kaugjuhtimisfunktsiooni valimine võimaldab kütte-/jahutusrežiimi käsitsi ümberlülitamist rakenduse abil.

Katla käivitamise aeg – aeg katla käivitamiseks pärast vähemalt ühe ajami haardumise signaali vastuvõtmist (standardpumba puhul)

Katla peatamise aeg – aeg katla peatamiseks pärast kõigi ajamite sulgemise signaali vastuvõtmist (standardpumba puhul)

**Ümberlülitamise meetod** – kasutades katla releed kontrollväljundina, võimaldab relee toimimist muuta.

Kui valite valiku "Ruumisätted", kuvatakse klemmiplokiga ühendatud ruumide (termostaatide) loend. Valige ruum, mille parameetreid soovite muuta.

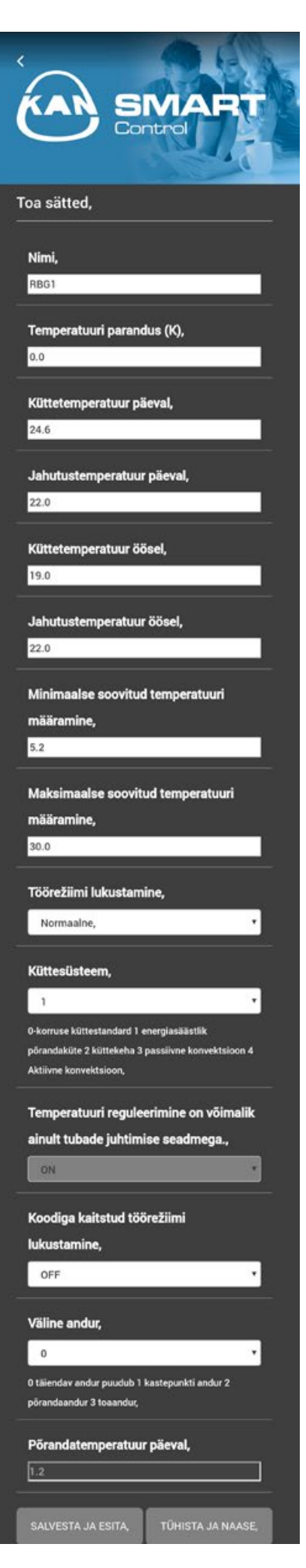

Ruumi nimi – sisestage individuaalne ruumi nimi.

**Temperatuuri korrigeerimine** – sisestage parandustegur sellele väljale. Väärtused vahemikus -2.0 kuni +2.0 täpsusega 0.1.

Päevane küttetemperatuur – siin saate seadistada soovitud küttetemperatuuri päevases režiimis.

Päevane jahutustemperatuur – siin saate seadistada soovitud jahutustemperatuuri päevases režiimis.

Öine küttetemperatuur – siin saate seadistada soovitud küttetemperatuuri öises režiimis.

Öine jahutustemperatuur – siin saate seadistada soovitud jahutustemperatuuri öises režiimis.

Minimaalse soovitud temperatuuri seadistamine – siin saate seadistada termostaadile nõutava minimaalse temperatuuri

Maksimaalse soovitud temperatuuri seadistamine – siin saate seadistada termostaadile nõutava maksimaalse temperatuuri

Töö lukustamise režiim – seda nuppu kasutatakse kütte- või jahutusrežiimide lukustamiseks üksikutes küttepiirkondades. Kui valite valiku "tavaline", ei ole ükski režiimidest lukustatud.

Küttesüsteem – seda nuppu kasutatakse küttepiirkonnas kasutatava temperatuuri ühtlustamise süsteemi valimiseks

**Teenuse lukk** – märkeruudu abil saate otsustada, kas termostaadi töö on kaitstud PIN-koodiga

Väline andur – valige sobiv väline andur

Päevane põranda temperatuur – see dialoogiboks on aktiivne ainult põrandaanduri kasutamisel. Võimaldab määrata põranda miinimumtemperatuuri.

| Control        |
|----------------|
| Vali programm, |
| PROGRAMM, 0    |
| PROGRAMM, 1    |
| PROGRAMM, 2    |
| PROGRAMM, 3    |
|                |
|                |
|                |

**Iganädalased programmid** – lubab muuta iganädalasi programme, mis on seadistatud termostaatidele.

Saate valida nelja programmi seast, mida saab seadistada, et saavutada ruumides optimaalset mugavust ja kohandada neid meie ootustele.

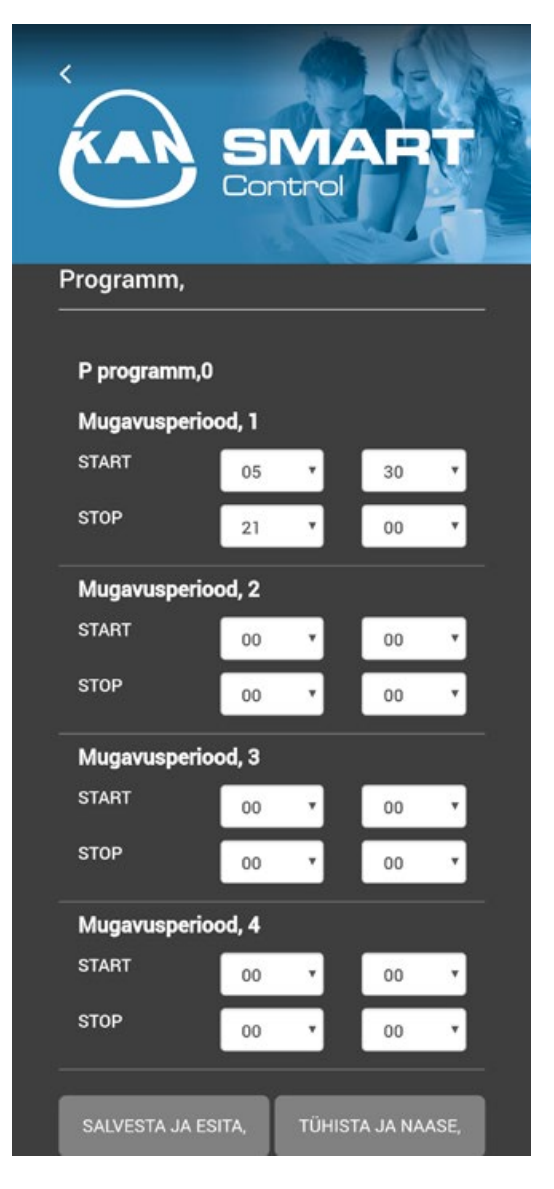

Saate valida aja, mil soovite optimaalset temperatuuri, ja süsteem reguleerib end ise. Iga kütteprogrammi puhul saate valida nelja optimaalse temperatuuri säilitamise perioodi seast.

### SYSTEM KAN-therm

Optimaalsed mitmeotstarbelised paigaldussüsteemid, mis koosnevad tipptehnoloogilistest üksteist täiendavatest tehnilistest lahendustest veetorustike, küttesüsteemide, samuti tehnoloogiliste ja tulekustutussüsteemide rajamiseks.

| _ |                                    |                  |
|---|------------------------------------|------------------|
|   | UltraLine                          |                  |
|   | Push/Push Platinum                 | Carlor Carlor    |
|   | Press LBP                          | La Participation |
|   | PP                                 | Ref.             |
|   | Steel                              |                  |
|   | Inox                               |                  |
|   | Groove                             |                  |
|   | Copper                             |                  |
|   | Sprinkler                          |                  |
|   | Pinnaküte<br>ja automaatika        |                  |
|   | Jalgpallistaadionite<br>lahendused |                  |
|   | Kapid ja kollektorid               | Mana             |

KAN Sp. z o.o. tel. +372 (55) 56 76 56 kontakt: alebedev@kan-therm.com